# Campaign links»

Campaign links are useful time-savers when hyperlinks in your campaign emails change frequently.

#### **Pro-Tips!**

- There is no limit to the amount of campaign links you can create.
- A campaign link can only be used in the campaign that it was created in.

### Create a Campaign Link

- 1. From inside your campaign, click the **Campaign** button and select **Links**.
- 2. Click the Add Link button.
- 3. Enter the link Name, URL and (optional) Description.

| Campaign Links    |                        |       |
|-------------------|------------------------|-------|
| Name              | URL                    | Descr |
| Registration Link | https://www.google.com |       |
|                   |                        |       |

- 1. Name This is the name of the link. Only you will see this.
- 2. **URL** The actual hyperlink that will be merged into the email; e.g., http://www.infusionsoft.com.
- 3. Description optional.
- 4. Click the **Save** button.
- 5. Repeat the steps above to add more links. Click the **Close** button at the bottom when you are finished.

#### Insert a Campaign Link into an email

- 1. Open the email you want to modify.
- 2. Highlight the text you want the reader to click.

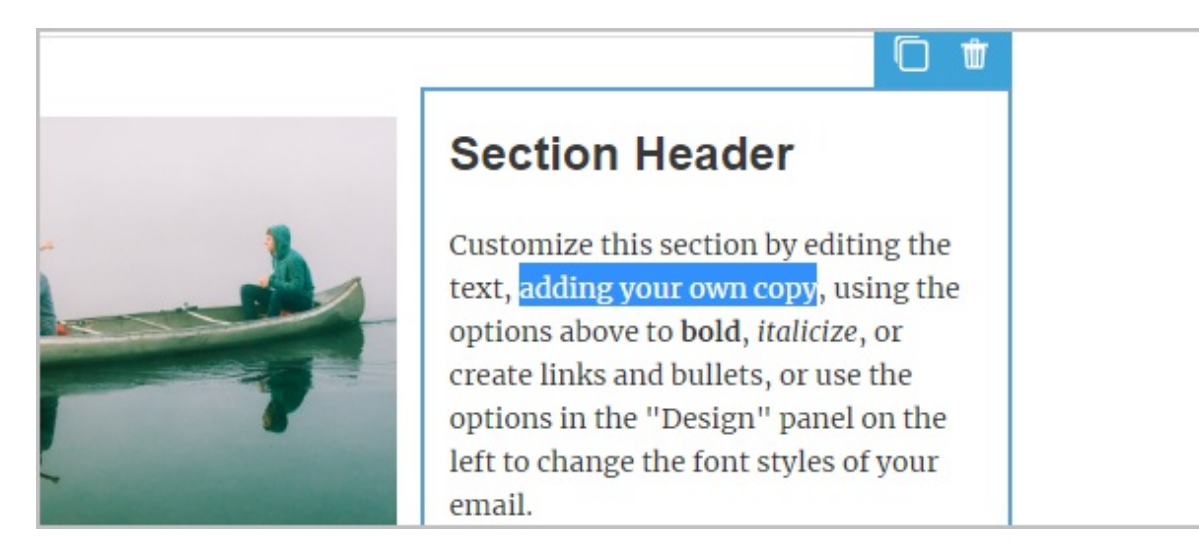

3. Click on the Link button.

| s<br>=      | A Merce    |      |          |  |
|-------------|------------|------|----------|--|
|             | URL        |      | •        |  |
|             | http://www |      |          |  |
|             | Ø +        | Inse | ert Link |  |
| Section Hea | der        |      |          |  |

4. Select **Campaign links** from the drop-down.

| Section Hea( File download                                                                                                    |
|----------------------------------------------------------------------------------------------------|
| Landing page<br>Customize this section<br>text, adding your own<br>options above to bold<br>create links and bulle<br>Campaign links<br>options in the "Design" panel on the<br>left to change the font styles of your<br>email.<br>Add links like the one below to prompt |

5. Select the campaign link you created earlier.

| ⊻ ≞ - ≟≡ ≔          | c <sup>2</sup> Merge → |
|---------------------|------------------------|
| in the first        | Campaign links         |
|                     | Choose Campaign Link 🔹 |
|                     | Registration Link      |
| Section Hea         | ader                   |
| Customize this sect | ion by editing the     |
| text adding your o  | wn convusing the       |

6. Click the **Insert Link** button.

## Edit an existing campaign link

- 1. From inside the campaign, click on the **Actions** button and select **Links**.
- 2. Click the Edit button next to the link you want to change.

|                     | × |         |                   |   |        |   |
|---------------------|---|---------|-------------------|---|--------|---|
|                     |   | 1       |                   |   |        |   |
| escription Add Link |   |         | •                 | • | •<br>• |   |
|                     |   |         |                   |   |        |   |
| -                   |   | o requi | re <sub>.</sub> d |   |        |   |
|                     |   |         | ).                |   |        | • |
|                     |   | rm sub  | mitteo            | 1 | •      | • |

- 3. Make your changes and click the **Save** button.
- 4. Publish the campaign to make your changes live.

|  |  | Ed | it | R | eport | ting | ) ( | Stee | alth 🗸 | Acti | ons 💊 |  | Put | olish |  |  |
|--|--|----|----|---|-------|------|-----|------|--------|------|-------|--|-----|-------|--|--|
|  |  |    |    |   |       |      |     |      |        | 1    |       |  | _   | J     |  |  |
|  |  |    |    |   |       |      |     |      |        |      |       |  |     |       |  |  |
|  |  |    |    |   |       |      |     |      |        |      |       |  |     |       |  |  |
|  |  |    |    |   |       |      |     |      |        |      |       |  |     |       |  |  |
|  |  |    |    |   |       |      |     |      |        |      |       |  |     |       |  |  |
|  |  |    |    |   |       |      |     |      |        |      |       |  |     |       |  |  |